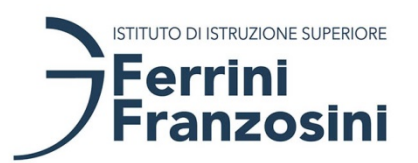

ISTITUTO DI ISTRUZIONE SUPERIORE STATALE "C. FERRINI – L. FRANZOSINI"

## COME EFFETTUARE L'ACCESSO A "PAGO IN RETE"

Con il sistema Pago in Rete, attivato dal corrente questo anno scolastico dal nostro Istituto, i genitori potranno scegliere di pagare ciò che viene richiesto dalla scuola con carta di credito online, di far addebitare in conto oppure di pagare direttamente presso le tabaccherie, sportelli bancari autorizzati o altri prestatori di servizi di pagamento (PSP) esibendo il documento di pagamento predisposto dal sistema.

L'utente potrà inoltre visualizzare la ricevuta telematica del pagamento e scaricare, per ogni avviso pagato, l'attestazione utilizzabile per gli scopi previsti per legge (ad esempio per la dichiarazione dei redditi).

L'accesso al sistema Pago in Rete è riservato agli utenti registrati: effettuare la registrazione è semplice e immediato.

Accedere al sito http://www.pagoinrete.istruzione.it, quindi cliccare sul tasto ACCEDI, in alto a destra

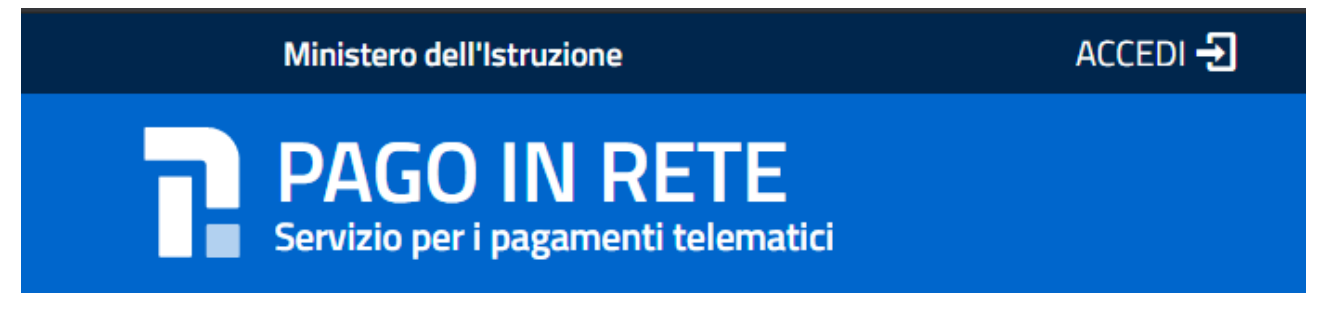

È possibile accedere al sito Pago In Rete utilizzando:

- nome utente e password utilizzati per l'iscrizione on line
- SPID

In alternativa, è possibile registrarsi utilizzando la voce **Registrati**; per la registrazione sono necessari codice fiscale del genitore, dati del genitore, un indirizzo email.

|                                           | 208.11 |                                                                  |
|-------------------------------------------|--------|------------------------------------------------------------------|
| Username:                                 |        | Username dimenticato?                                            |
| Inserisci il tuo username                 |        |                                                                  |
| Password:                                 |        | Password dimenticata?                                            |
| Inserisci la password                     |        |                                                                  |
|                                           | ENTRA  |                                                                  |
|                                           | OPPURE |                                                                  |
| B Entra con SPID                          |        | Maggiorni informazioni su SPID<br>Non hai SPID?                  |
| Login with elDAS                          |        | Sign in with a digital identity from<br>another European Country |
| sp:d AgID Agenzia per<br>Intalia Digitale |        | Sei un nuovo utente? Registrati                                  |

## Login

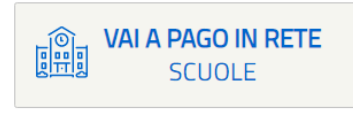

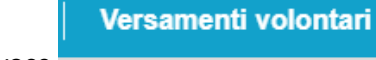

<€

Scegliere quindi il pulsante

, quindi la voce

Ricercare quindi la scuola, digitando il **codice meccanografico VBIS00200Q**, oppure cercarla scegliendo regione, provincia e comune dagli elenchi a sinistra.

|                                                                                                    |                                                             |                                                                                | <b>T</b>            | Î                     |  |
|----------------------------------------------------------------------------------------------------|-------------------------------------------------------------|--------------------------------------------------------------------------------|---------------------|-----------------------|--|
| Home Versamenti volontari                                                                                                    | Visualizza pagamenti 🛛                                      | Gestione consensi                                                              | Richiedi assistenza | Area riservata   Esci |  |
| Versamenti volontari<br>In questa sezione puoi ricercare una scuola, visua<br>Ricerca scuola sul territorio<br>Regione<br>Seleziona | - ricerca scuola<br>lizzare i versamenti eseguibili e proce | edere al pagamento.<br>Ricerca per codice<br>Codice meccanografi<br>VBIS00200Q | co<br>Cerca         |                       |  |
| Aprire il dettaglio dell'Istituto I                                                                                                 | S "FERRINI-FRANZO                                           | SINI" cliccando su                                                             | l pulsante          |                       |  |

Procedere quindi al pagamento degli avvisi pubblicati, premendo il pulsante \_\_\_\_\_\_ in corrispondenza di ogni versamento da effettuare.

Nella schermata successiva, aggiungere i dati dall'allievo/a ed eventualmente personalizzare l'importo del versamento.